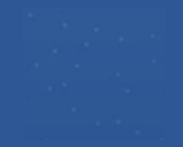

# PRISMA Fluidez y Comprensión Lectora

# Manual para la carga en SGE

Director/a Responsable de carga

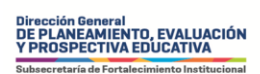

Ministerio de EDUCACIÓN

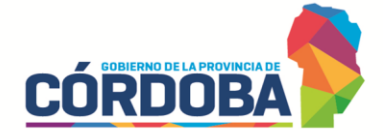

| ROL DEL DIRECTOR<br>Gestionar personal autorizado en SGE                                                                                                    | .3 |
|----------------------------------------------------------------------------------------------------|----|
| ROL DEL RESPONSABLE DE CARGA<br>Acceso en SGE                                                                                                    | 5  |
| <b>RESPONSABLE DE CARGA</b><br>Carga en SGE para 2° grado de la Educación Primaria y Primer Ciclo<br>de la Educación Primaria (Modalidad Jóvenes y Adultos) | 7  |
| <b>RESPONSABLE DE CARGA</b><br>Carga en SGE para 3º grado de la Educación Primaria y<br>1º año de la Educación Secundaria                                   | 11 |
| <b>RESPONSABLE DE CARGA</b><br>Carga en SGE para 1° año de la Educación Secundaria<br>Modalidad jóvenes y adultos1                                          | 6  |
| <b>RESPONSABLE DE CARGA</b><br>Carga en SGE para 1° año de la Educación Superior20                                                                          |    |

Dirección General DE PLANEAMIENTO, EVALUACIÓN Y PROSPECTIVA EDUCATIVA

Ministerio de EDUCACIÓN

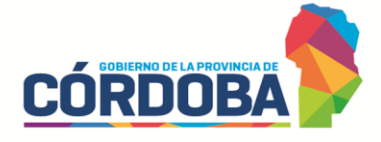

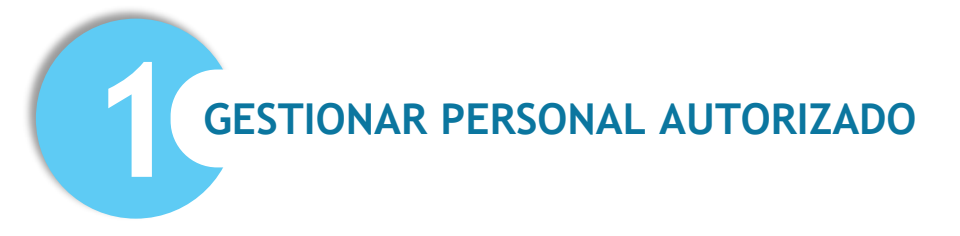

#### **DIRECTOR/A**

El/la directora/a de la institución deberá **Gestionar personal autorizado** en Sistema Gestión Estudiantes.

Ingresar como Director/a, en el margen izquierdo de su pantalla encuentra el botón **Seguridad.** 

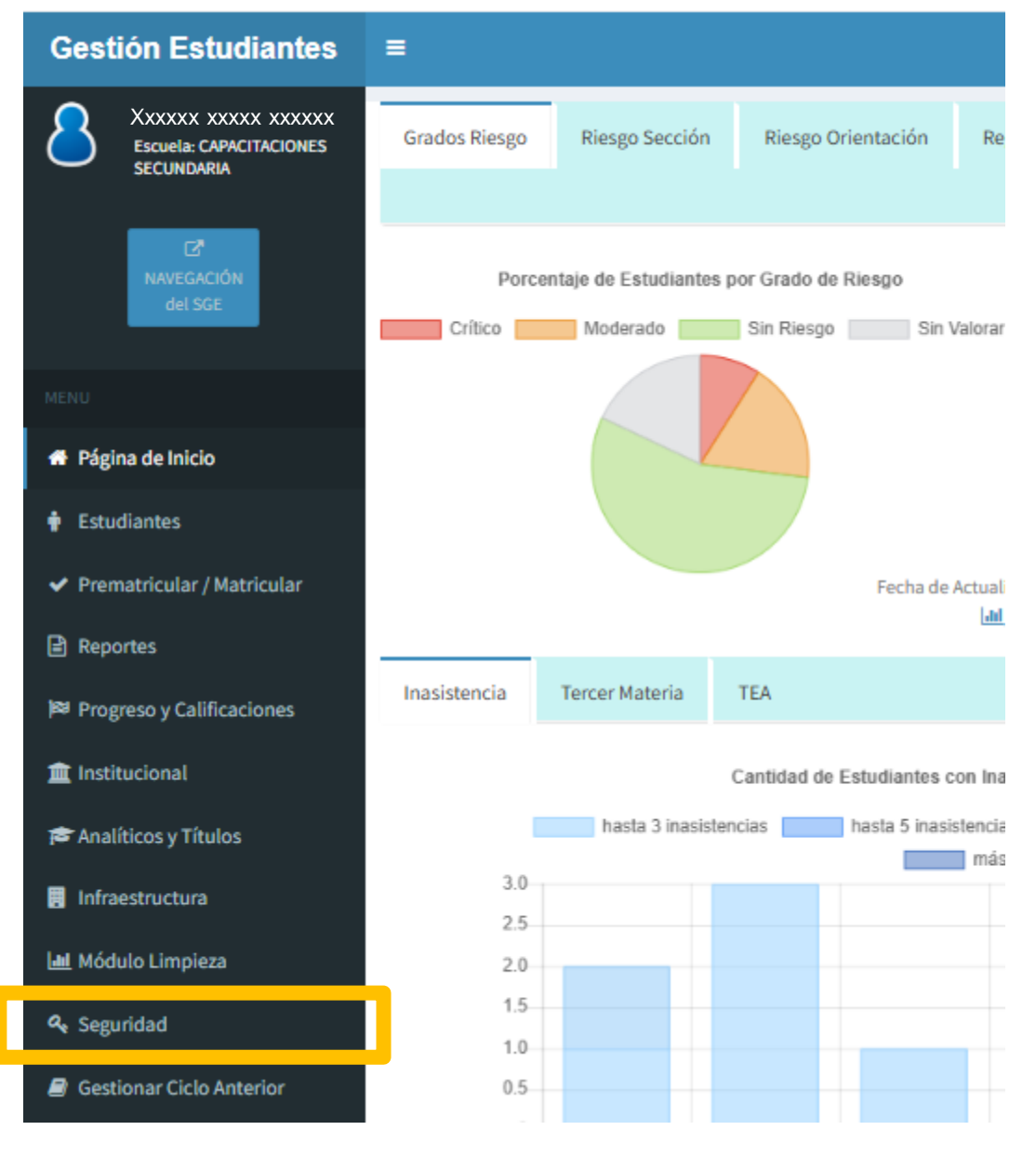

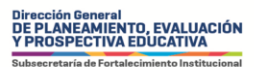

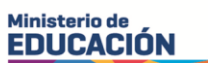

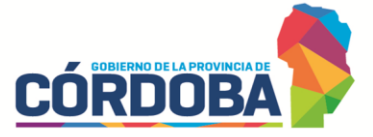

Se despliega la siguiente lista, allí usted deberá seleccionar **Gestionar Personal Autorizado.** 

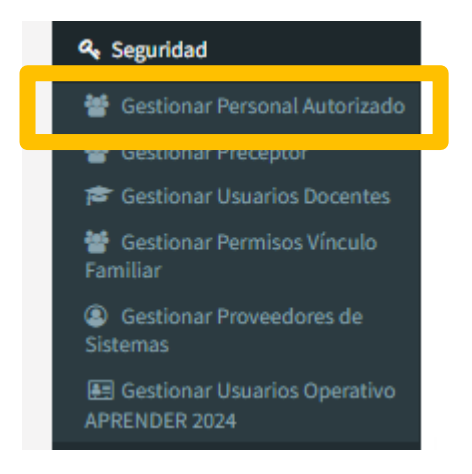

Al ingresar, deberá buscar con el número de **Nro. de Documento** del personal que quiera designar como *Responsable de carga* o bien, con el **Apellido** y hacer clic en **Buscar.** 

Cuando encuentre al docente/personal, en **Acciones**, haga clic en **Editar Permisos**.

| ≡                                                                      |                                       |                          |           |                  |                         | 8 Taborda Rafa | el Orlando      |
|------------------------------------------------------------------------|---------------------------------------|--------------------------|-----------|------------------|-------------------------|----------------|-----------------|
| 🚰 Gestic                                                               | onar Pe                               | RSONAL A                 | JTORIZADO |                  |                         |                |                 |
| -FILTROS DE L<br>Nro. de Docur<br>Apellido:<br>Q Buscar<br>-RESULTADOS | DATOS<br>mento: xx<br>xx<br>S DE BÚSQ | XXXXXX<br>XXXXXX<br>VEDA |           |                  | Buscar:                 |                |                 |
| Nro. Doc                                                               | Sexo Apel                             | lido                     | Nombre    | Tipo de Personal | Permisos Habilitados    |                | Acciones        |
| Ххххххх                                                                | х хх                                  | xxxxxxx                  | ****      | PRECEPTOR/A      | - Gestionar Asistencias |                | Z ×             |
| Mostrando 1                                                            | a 1 de 1 ent                          | radas                    |           |                  | Primero                 | Previo 1 Próxi | Editar Permisos |
| + Agregar I                                                            | Personal                              |                          |           |                  |                         | Ac             | tivar W         |

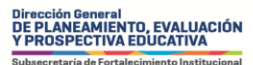

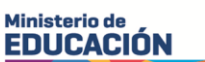

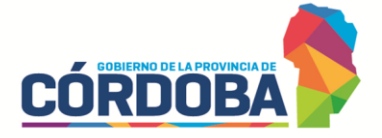

Se abre una ventana emergente con un listado de acciones. En la última fila figura **Evaluación Fluidez y Comprensión Lectora**. Tilde esa opción y haga clic en **Actualizar Permisos**.

| Cambiar Estudiantes de División             | MD   |    |
|---------------------------------------------|------|----|
| Gestionar Pases                             | GP   |    |
| Gestionar Personal Autorizado               | GPA. |    |
| Gestionar Permisos Vínculos Familiares      | VF   |    |
| Gestionar Usuarios Docentes                 | GD   |    |
| Gestionar Proveedores de sistemas           | GPS  |    |
| Gestionar Usuarios Programa APRENDER        | GUPA |    |
| Informes Históricos                         | ІН   |    |
| Editar Domicilio Escuela                    | EDE  |    |
| Gestionar Infraestructura                   | GI   |    |
| Gestionar Analíticos                        | GAN  |    |
| Reporte E.C. Adeudados                      | RA   |    |
| Travectorias Quidadas                       | TC   |    |
| Evaluación de Fluidez y Comprensión Lectora | EFCL |    |
| C Actualizar Permisos                       |      | 00 |

**Recuerde:** en caso de que el/la *Responsable de carga* no sea el *Aplicador/a* deberá entregarle cada una de las *Planilla del Estudiante* utilizadas. La información que allí se ha registrado en la aplicación deberá ser cargada en SGE.

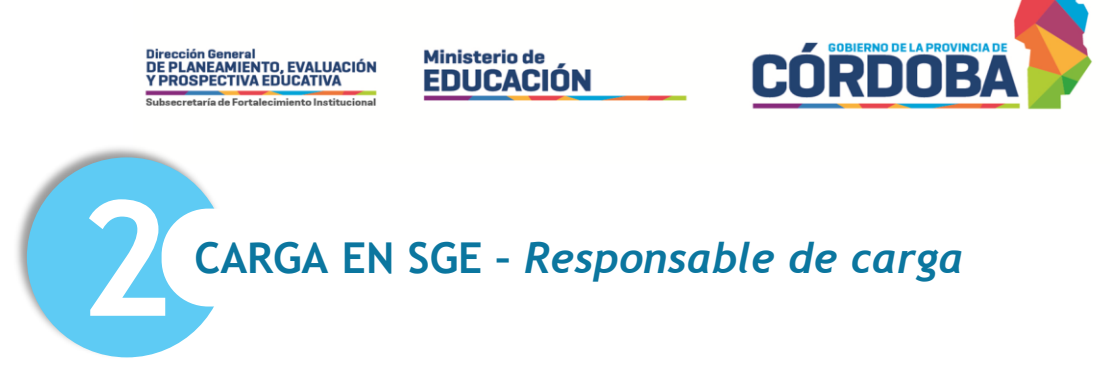

Cuando ingresa a su CiDi como docente/personal de la Institución en la que ha sido designado/a como *Responsable de carga,* en **Institucional** le figurará el botón **Evaluación de Fluidez y Comprensión Lectora** 

| C Accesos Directos                             |   |
|------------------------------------------------|---|
| institucional                                  |   |
|                                                | 7 |
| Evaluación de Fluidez y Comprensión<br>Lectora |   |

Al hacer clic, accederá a una nueva pantalla en la que deberá seleccionar el curso en el que se ha aplicado la evaluación Prisma – Fluidez y Comprensión Lectora.

| =                |                                                     |
|------------------|-----------------------------------------------------|
|                  | N DE FLUIDEZ Y COMPRENSIÓN LECTORA Reve Descripción |
| <b>▼</b> Filtros |                                                     |
| Seleccione un C  | urso                                                |
| Aplicar Filtro   |                                                     |
|                  | ▼ Filtros<br>Curso:                                 |
|                  | Seleccione un Curso                                 |
|                  | Seleccione un Curso                                 |
|                  | PRIMER AÑO "A" MAÑANA                               |

Al ingresar se encontrará con el **listado de estudiantes** sobre los que deberá registrar la información de la *Planilla del Estudiante*.

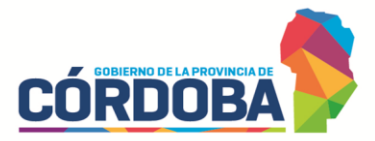

# 2° grado de la Educación Primaria y Primer Ciclo de la Educación Primaria (Modalidad Jóvenes y Adultos)

Ministerio de EDUCACIÓN

#### EVALUACIÓN DE FLUIDEZ Y COMPRENSIÓN LECTORA Reve Descripción

Dirección General DE PLANEAMIENTO, EVALUACIÓN Y PROSPECTIVA EDUCATIVA

Curso: SEGUNDO GRADO "A" MAÑANA

Solver Filtro Inicial

Listado de Estudiantes para Evaluación de Fluidez y Comprensión Lectora

|                     |      |      |       |     |         |              |                   |              |       |       |       | Exp        | ortar a E | xcel | 🖹 Ver Rep | orte                  |
|---------------------|------|------|-------|-----|---------|--------------|-------------------|--------------|-------|-------|-------|------------|-----------|------|-----------|-----------------------|
| DATOS<br>ESTUDIANTE |      |      |       |     |         |              | EV                | ALUACIÓN     |       |       |       |            |           |      |           |                       |
| Apellido            | E.E  | PPI  | Auto. | РРМ | ОРМ/ЕРМ | Total<br>PPM | Rel.<br>Pal./Img. | Tiempo Total | Pr. P | Pr. O | Pr. T | A          | в         | с    | Total     | ACCION                |
| GONZALEZ            | SI 🗸 | NO 🗸 | NO 🗸  | 50  | 1       | 49           | 0 🗸               | 18 🕶 : 17 🕶  | 1 🗸   | 1 🗸   | 1 •   | I <b>v</b> | 1 🗸       | C 🗸  | 0         |                       |
| PERALTA             | SI 🗸 | SI 🗸 | SI 🗸  | 417 | 63      | 354          | 3 🗸               | 17 🕶 : 18 🕶  | 3 🗸   | 4 🗸   | 3 🗸   | I •        | C 🗸       | C 🗸  | Rest      | ultados de<br>.ectura |

| Apellido<br>GONZALEZ | Apellido del estudiante <b>(punto 1 de la PE2)</b>                                                                                                    |
|----------------------|----------------------------------------------------------------------------------------------------|
| E.E<br>SI ~          | <b>E.E</b> = Estudiante evaluado. <u>Podrá elegir</u> entre <b>SÍ</b> o <b>NO</b> .                                                                                                    |
| PPI<br>NO V          | <b>PPI</b> = Estudiante al que se le ha consignado en la <i>Planilla del Estudiante</i> que tiene un <i>Proyecto Pedagógico para la Inclusión</i> (punto 2 de la PE2). <u>Podrá elegir</u> entre SÍ o NO. |
| Auto.                | <b>Auto.</b> = Refiere a si el estudiante lee con autonomía <i>(punto 3 de la PE2)</i> . <u>Podrá elegir</u> entre <b>SÍ</b> o <b>NO</b> .                                                                |

lirección General DE PLANEAMIENTO, EVALUACIÓN Y PROSPECTIVA EDUCATIVA Ministerio de EDUCACIÓN

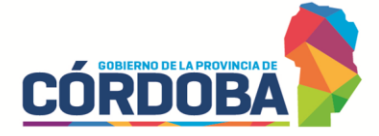

**PPM** = Refiere a *Cantidad de palabras leídas en 1 minuto* (*punto 4 A de la PE2*). <u>Deberá escribir</u>el número que corresponda.

**OPM/EPM** = Refiere a Cantidad de palabras omitidas o leídas con error en 1 minuto (**punto 4 B de la PE2**). Deberá escribir el número que corresponda.

**Total PPM** = Refiere a *Cantidad de palabras leídas menos palabras omitidas o con error* (*punto 4 C de la PE2*). Este valor <u>se autocompletará</u>.

**Rel. Pal./Img.** = Refiere a la Cantidad de relaciones que establece entre palabra escrita con imagen (punto 4 E de la PE2). Podrá elegir entre 0, 1, 2 o 3.

**Tiempo Total** = Refiere al *Tiempo de lectura del texto completo* (*punto 6 A de la PE2*). <u>Deberá seleccionar</u> el número que corresponda para minutos y segundos.

**Pr.P** = Refiere al nivel consignado en *Prosodia o expresividad* de la Lectura de PALABRAS (*punto 4 D de la PE2*). <u>Podrá elegir</u> entre 1, 2 o 3.

**Pr.O** = Refiere al nivel consignado en *Prosodia o* expresividad de la Lectura de ORACIONES (punto 5 de la PE2). <u>Podrá elegir</u> entre 1, 2, 3 o 4.

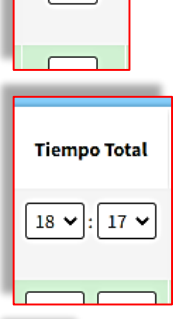

PPM

50

OPM/EPM

1

Total

PPM

49

Rel.

Pal./Img.

0 🗸

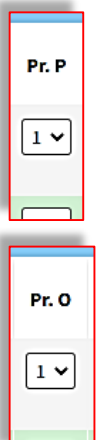

Dirección General DE PLANEAMIENTO, EVALUACIÓN Y PROSPECTIVA EDUCATIVA

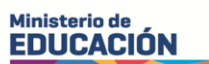

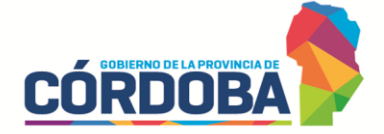

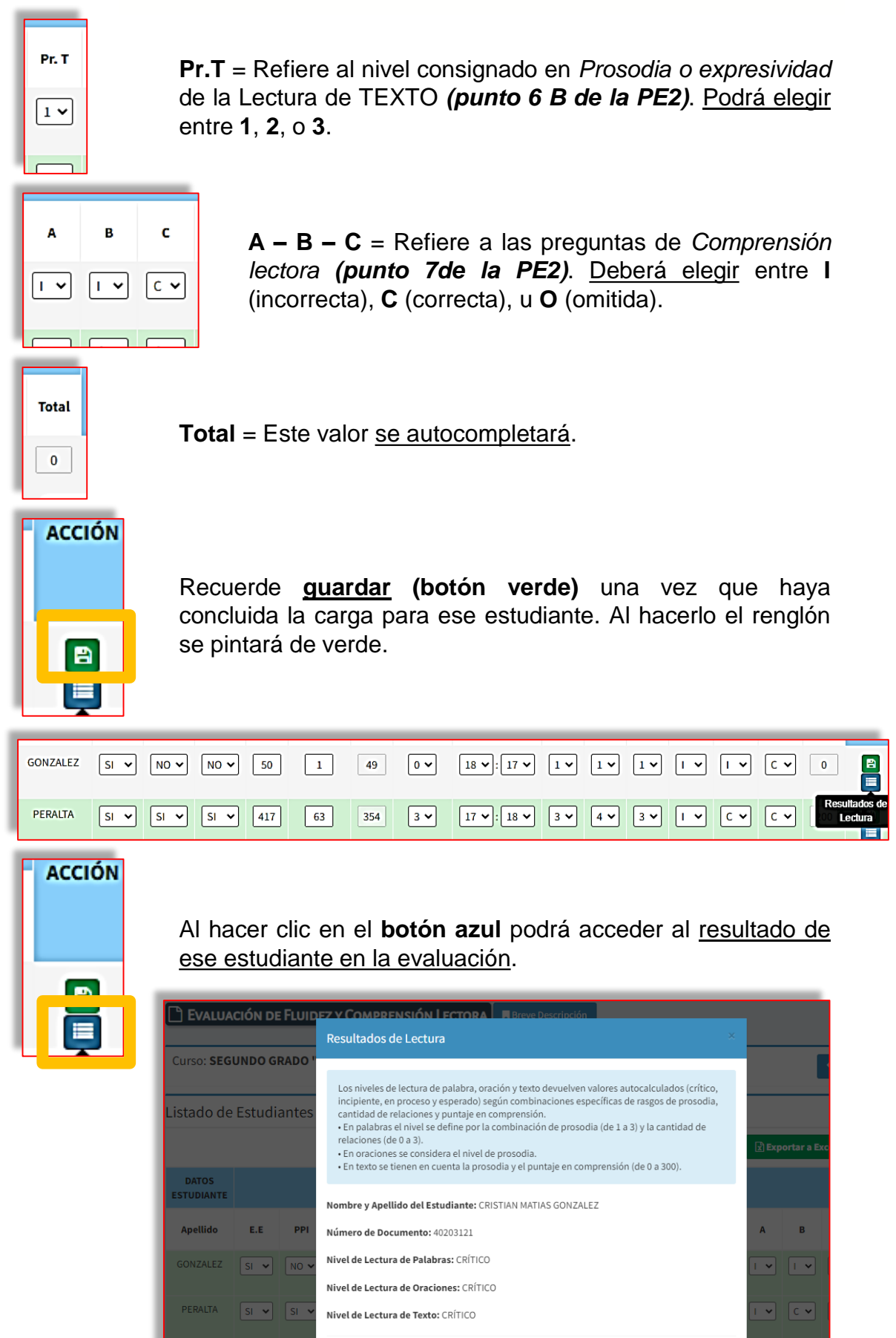

Salir

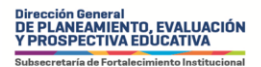

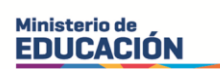

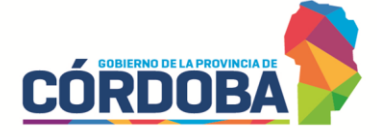

**Exportar a Excel** = le permitirá descargar una hoja de cálculo con todos los datos cargados.

**Ver Reporte** = le permitirá abrir una ventana emergente con la síntesis a nivel grado.

| 🗋 Evalua            | CIÓN DE                                                                 | FLUIDE | Z Y CON | APREN | sión Lect | TORA         | Rreve Des         | scripción    |       |       |       |     |           |      |           |        |
|---------------------|-------------------------------------------------------------------------|--------|---------|-------|-----------|--------------|-------------------|--------------|-------|-------|-------|-----|-----------|------|-----------|--------|
| Curso: SEG          | Curso: SEGUNDO GRADO "A" MAÑANA                                         |        |         |       |           |              |                   |              |       |       |       |     |           |      |           |        |
| <br>Listado de      | Listado de Estudiantes para Evaluación de Fluidez y Comprensión Lectora |        |         |       |           |              |                   |              |       |       |       |     |           |      |           |        |
|                     |                                                                         |        |         |       |           |              |                   |              |       |       |       | Exp | ortar a E | xcel | 🖹 Ver Rep | orte   |
| DATOS<br>ESTUDIANTE |                                                                         |        |         |       |           |              | EV                | ALUACIÓN     |       |       |       |     |           |      |           |        |
| Apellido            | E.E                                                                     | РРІ    | Auto.   | РРМ   | ОРМ/ЕРМ   | Total<br>PPM | Rel.<br>Pal./Img. | Tiempo Total | Pr. P | Pr. O | Pr. T | A   | в         | с    | Total     | ACCION |
| GONZALEZ            | SI 🖌                                                                    |        |         | 50    | 1         | 49           |                   | 18 . 17 .    | 1 🗸   | 1 🗸   | 1 🗸   |     |           |      | 0         |        |

| Informe de evaluación de fluidi  | Z Breve Descripción |                               |   |             |                                |
|----------------------------------|---------------------|-------------------------------|---|-------------|--------------------------------|
| Curso: SEGUNDO GRADO "A" MAÑANA  |                     |                               |   | <b>S</b> Vo | olver a Listado de Estudiantes |
| Informe Evaluación Fluidez y Com | prensión Lectora:   |                               |   |             |                                |
| Cantidades Totales:              | Promedios:          |                               |   |             |                                |
| Cantidad de Estudiantes 2        | Promedio Palabras   | Leídas por Minuto (PPM)       |   | 201,50      |                                |
| Cantidad de Registros 2          | Promedio Tiempo T   | īotal de Lectura (en Minutos) |   | 17,79       |                                |
| Cantidad de Evaluados 2          |                     |                               |   |             |                                |
|                                  |                     |                               |   |             |                                |
| Prosodias Oración: Pros          | odias Palabra:      | Prosodias Texto:              |   |             |                                |
| Prosodia Nivel 1 Proso           | odia Nivel 1        | Prosodia Nivel 1              | 1 |             |                                |
| Prosodia Nivel 2 0 Prose         | odia Nivel 2 0      | Prosodia Nivel 2              | 0 |             |                                |
| Prosodia Nivel 3 0 Prose         | odia Nivel 3        | Prosodia Nivel 3              | 1 |             |                                |
| Prosodia Nivel 4 1               |                     |                               |   |             |                                |

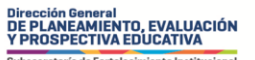

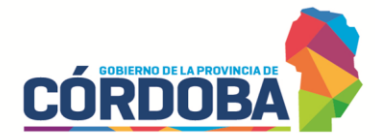

## 3° grado de la Educación Primaria y 1° año de la Educación Secundaria

Por la extensión de la *Planilla del Estudiante*, será necesario "desplazarse" con la barra inferior de izquierda a derecha.

Ministerio de EDUCACIÓN

| urso: TERC                        | ER GRAD                      | 0 "В" Т                                               | ARDE                      |                                                |                               |                                                                          |                                |                                                  |             |                   |         |           | <b>رب</b> ا | Volver Fil        | tro Inicia                      |
|-----------------------------------|------------------------------|-------------------------------------------------------|---------------------------|------------------------------------------------|-------------------------------|--------------------------------------------------------------------------|--------------------------------|--------------------------------------------------|-------------|-------------------|---------|-----------|-------------|-------------------|---------------------------------|
| istado de                         | e Estudi                     | antes p                                               | ara Eva                   | luació                                         | n de F                        | luidez y (                                                               | Comp                           | rensión Lec                                      | tora        |                   |         |           |             |                   |                                 |
|                                   |                              |                                                       |                           |                                                |                               |                                                                          |                                |                                                  |             |                   |         | 🖹 Exporta | r a Excel   | 🖹 Ver I           | Reporte                         |
| DATOS<br>ESTUDIANTE EVALUACIÓN    |                              |                                                       |                           |                                                |                               |                                                                          |                                |                                                  |             |                   |         |           |             |                   |                                 |
| Apellido                          | E.E                          | PPI                                                   | Auto.                     | Lec.<br>Silábica                               | РРМ                           | OPM/EPM                                                                  | Total<br>PPM                   | Tiempo Total                                     | Ent.        | Pausa             | Int.    | Vel.      | Prec.       | A                 | в                               |
| AGUILERA<br>OLARIAGA              | SI 🗸                         | NO 🗸                                                  | N0 ¥                      | NO 🗸                                           | 1                             | 0                                                                        | 30                             | 17 🗸 : 00 🗸                                      | 3 🗸         | 2 🗸               | 4 🗸     | R 🗸       | R 🕶         | C 🗸               | I •                             |
|                                   |                              |                                                       |                           |                                                |                               |                                                                          |                                |                                                  |             |                   |         |           |             |                   |                                 |
| ALOMEQUE                          | SI 🗸                         | SI 🗸                                                  | SI 🗸                      | SI 🗸                                           | 1                             | 0                                                                        | 0                              | 00 🗸 : 00 🗸                                      | 1 🗸         | 1 🕶               | 1 ¥     | MB 🗸      | мв 🗸        | C •               | C 🗸                             |
| ALOMEQUE                          |                              | SI 🗸                                                  |                           | SI 🗸                                           |                               |                                                                          | 0<br>Breve Des                 | 00 • : 00 •                                      | 1 •         | 1 •               | 1 🗸     | MB 🗸      | MB 🗸        | C 🗸               | C                               |
| EVALUAC                           | SI V                         | SI V                                                  | SI V<br>COMP              | SI 🗸                                           | I I                           | ORA R                                                                    | 0<br>Breve Des                 | 00 🗸 : 00 🗸                                      | 1 -         | 1 •               | 1 *     | MB        | MB V        | C 🗸               | C v                             |
| EVALUAC<br>rso: TERC              | SI V<br>CIÓN DE I<br>ER GRAD | SI ▼<br>FLUIDEZ                                       | Y COMP<br>ARDE            | SI V                                           | 1<br>IN LECT                  | TORA R                                                                   | 0<br>Breve Des<br>Comp         | 00 v: 00 v                                       | 1 v         | 1 •               | 1 *     | MBV       | MB V        | C v               | C v                             |
| EVALUAC<br>rso: TERC              | SI V<br>ER GRAD              | SI ▼<br>FLUIDEZ                                       | SI V<br>ARDE              | SI V                                           | n de F                        | o<br>TORA                                                                | 0<br>Breve Des                 | 00 v: 00 v                                       | 1 v         | 1.                | 1~      | MB V      | MB V        | C v<br>Volver Fil | C V                             |
| EVALUAC<br>rso: TERCI             | SI V<br>ER GRAD              | SI V                                                  | Y COMP<br>ARDE            | SI V<br>PRENSIÓ                                | n de F                        | ORA R                                                                    | 0<br>Breve Des                 | 00 v: 00 v                                       | 1 v         | 1.                | 1~      | MB V      | MB V        | C v<br>Volver Fil | tro Inid                        |
| EVALUAC<br>rso: TERCI<br>stado de | SI V<br>ER GRAD              | FLUIDEZ<br>PO "B" TA<br>antes p                       | SI V<br>ARDE<br>ara Eva   | PRENSIÓ<br>Iluación<br>E<br>Ital En            | n de F                        | TORA E                                                                   | 0<br>Breve Des<br>Comp         | 00 v: 00 v<br>cripción<br>rensión Lec            | 1 v<br>tora | 1 v               |         | MB ♥      | MB V        | C v<br>Volver Fil | C ~                             |
| EVALUAC<br>rso: TERCI<br>stado de | SI V<br>CIÓN DE I<br>ER GRAD | FLUIDEZ<br>PO "B" TA<br>antes p<br>Total<br>PPM<br>30 | Y COMP<br>ARDE<br>ara Eva | PRENSIÓ<br>PRENSIÓ<br>Iluación<br>En<br>tal En | n de F<br>valuacion<br>t. Pau | 0       TORA       Iuidez y (       óN       sa     Int.       Y     4 y | 0<br>Breve Des<br>Comp<br>Vel. | 00 ♥: 00 ♥<br>cripción<br>rensión Lec<br>Prec. 4 | tora<br>s c | 1 v<br>c<br>v c v | 1 v<br> | Exporta   | MB V        | C ▼<br>Volver Fil | C<br>itro Inic<br>Report<br>ACC |

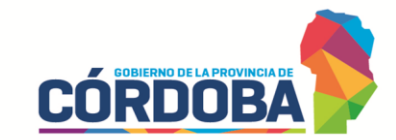

La misma visualización tendrá 1° año de la Educación Secundaria:

Ministerio de EDUCACIÓN

Dirección General DE PLANEAMIENTO, EVALUACIÓN Y PROSPECTIVA EDUCATIVA

| EVALUAC                                            | IÓN DE | Fluidez | Y Сом   | PRENSIÓ          | N LECT |            | Breve Des    | cripción     |      |        |      |         |            |              |              |
|----------------------------------------------------|--------|---------|---------|------------------|--------|------------|--------------|--------------|------|--------|------|---------|------------|--------------|--------------|
| Curso: PRIMER AÑO "A" MAÑANA Solver Filtro Inicial |        |         |         |                  |        |            |              |              |      |        |      |         |            |              |              |
| Listado de                                         | Estudi | antes p | ara Eva | aluaciór         | n de F | luidez y ( | Comp         | rensión Lect | ora  |        |      | Exporta | ar a Excel | <b>∎</b> Ver | Reporte      |
| DATOS<br>ESTUDIANTE                                |        |         |         |                  |        |            |              |              | EVAL | UACIÓN |      |         |            |              |              |
| Apellido                                           | E.E    | PPI     | Auto.   | Lec.<br>Silábica | РРМ    | ОРМ/ЕРМ    | Total<br>PPM | Tiempo Total | Ent. | Pausa  | Int. | Vel.    | Prec.      | A            | В            |
| MILLAN                                             | SI 🗸   | SI 🗸    | SI 🗸    | SI V             | 500    | 1          | 499          | 28 🕶 : 17 🕶  | 1 •  | 1 •    | 1 •  | MB 🗸    | MB 🗸       | C •          | <b>C →</b> [ |
| •                                                  |        |         |         |                  |        |            |              |              |      |        |      |         |            |              | Þ            |

| C         | EVALUACIÓN DE FLUIDEZ Y COMPRENSIÓN LECTORA Breve Descripción           |         |              |              |      |         |      |      |       |     |     |     |     |     |     |       |        |
|-----------|-------------------------------------------------------------------------|---------|--------------|--------------|------|---------|------|------|-------|-----|-----|-----|-----|-----|-----|-------|--------|
| Cur       | Curso: PRIMER AÑO "A" MAÑANA                                            |         |              |              |      |         |      |      |       |     |     |     |     |     |     |       |        |
| Lis       | Listado de Estudiantes para Evaluación de Fluidez y Comprensión Lectora |         |              |              |      |         |      |      |       |     |     |     |     |     |     |       |        |
|           |                                                                         |         |              |              | EVAL | UACIÓN. |      |      |       |     |     |     |     |     |     |       |        |
| :.<br>ica | РРМ                                                                     | OPM/EPM | Total<br>PPM | Tiempo Total | Ent. | Pausa   | Int. | Vel. | Prec. | A   | в   | с   | D   | E   | F   | Total | ACCION |
| ~         | 500                                                                     | 1       | 499          | 28 🕶 : 17 🕶  | 1 •  | 1 •     | 1 •  | MB 🗸 | MB 🗸  | C • | C • | C • | C 🕶 | C 🕶 | C 🕶 | 600   |        |
| 4         |                                                                         |         |              | _            |      |         |      |      |       |     |     |     |     |     |     |       | ŀ      |

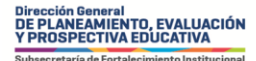

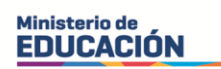

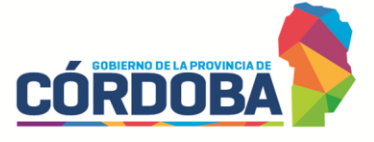

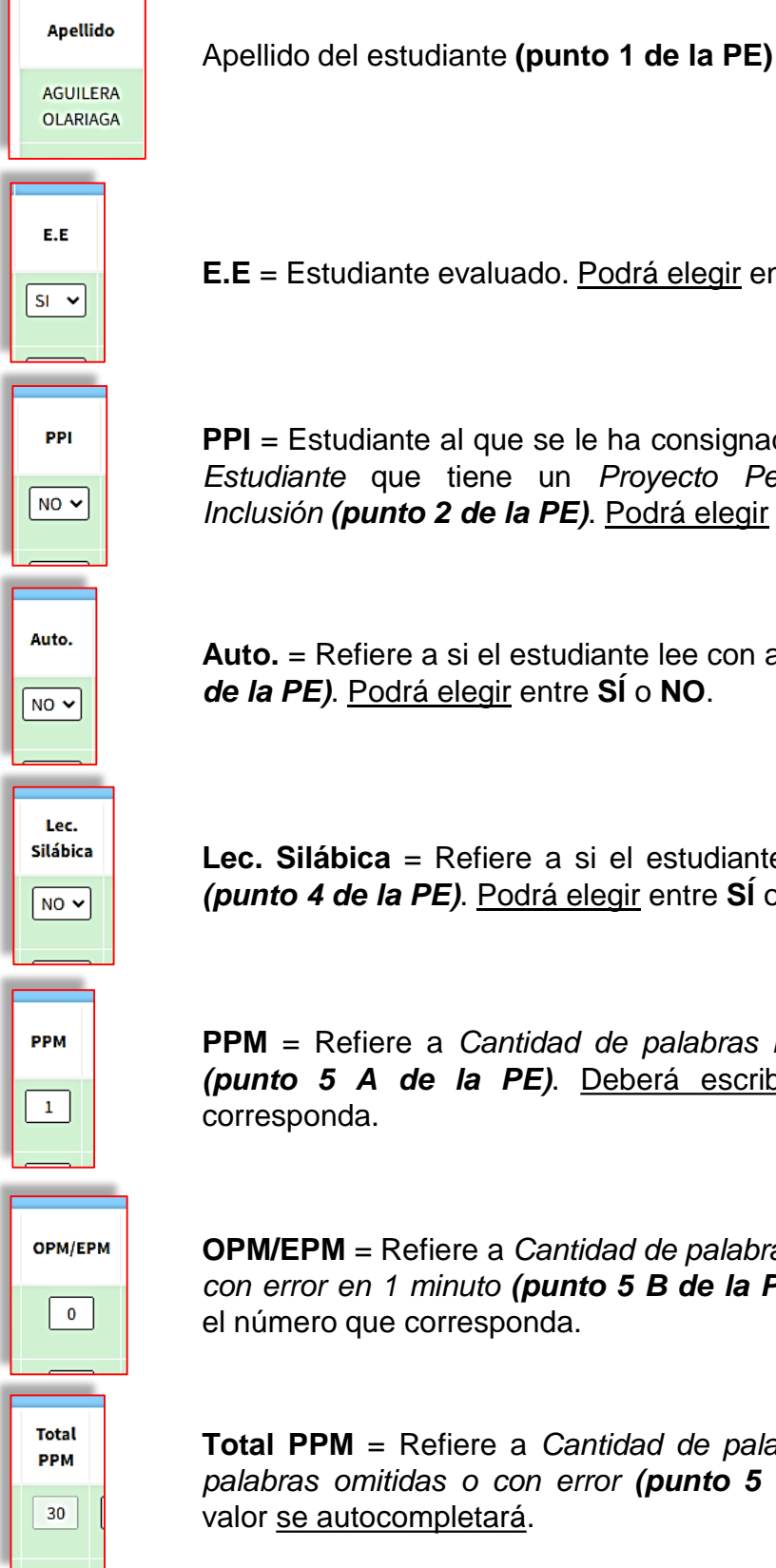

**E.E** = Estudiante evaluado. Podrá elegir entre **SÍ** o **NO**.

**PPI** = Estudiante al que se le ha consignado en la *Planilla del* Estudiante que tiene un Proyecto Pedagógico para la Inclusión (punto 2 de la PE). Podrá elegir entre SÍ o NO.

Auto. = Refiere a si el estudiante lee con autonomía (punto 3 de la PE). Podrá elegir entre SÍ o NO.

Lec. Silábica = Refiere a si el estudiante lee silábicamente (punto 4 de la PE). Podrá elegir entre SÍ o NO.

**PPM** = Refiere a Cantidad de palabras leídas en 1 minuto (punto 5 A de la PE). Deberá escribir el número que corresponda.

**OPM/EPM** = Refiere a Cantidad de palabras omitidas o leídas con error en 1 minuto (punto 5 B de la PE). Deberá escribir el número que corresponda.

**Total PPM** = Refiere a Cantidad de palabras leídas menos palabras omitidas o con error (punto 5 C de la PE). Este valor se autocompletará.

Dirección General DE PLANEAMIENTO, EVALUACIÓN / PROSPECTIVA EDUCATIVA

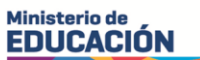

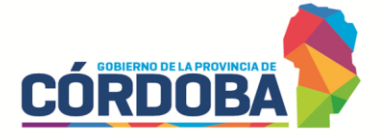

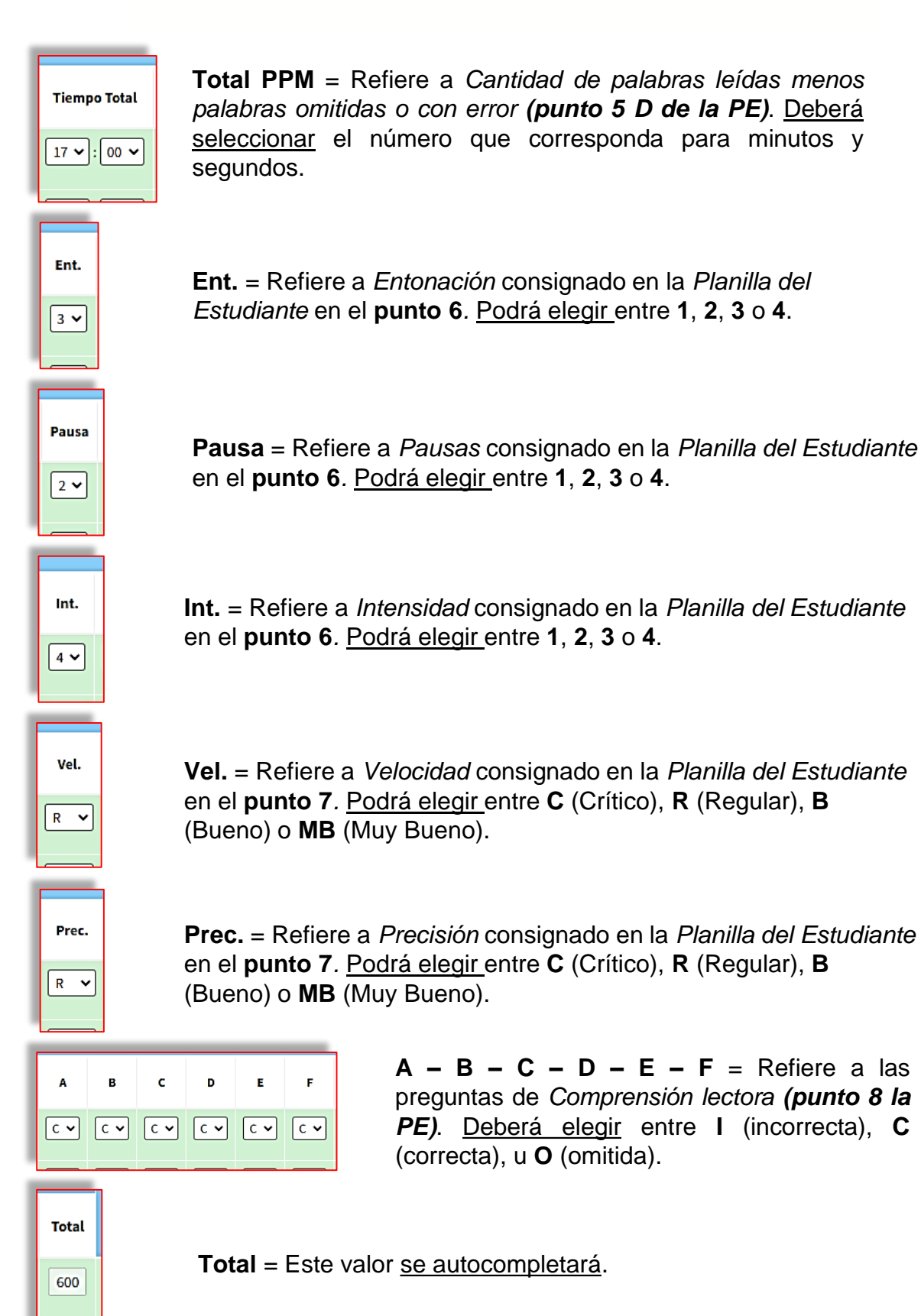

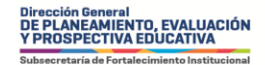

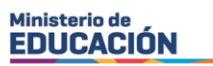

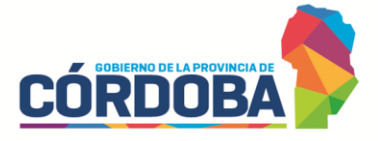

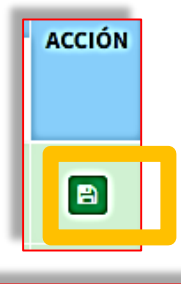

Recuerde <u>guardar</u> (botón verde) una vez que haya concluida la carga para ese estudiante. Al hacerlo el renglón se pintará de verde.

| AGUILE | RA SI 🗸 |  | NO • 1 | 0 | 30 17 🕶 : 00 🛩 | 3 • 2 • 4 • |  | C ▼ I ▼ ( |
|--------|---------|--|--------|---|----------------|-------------|--|-----------|
|--------|---------|--|--------|---|----------------|-------------|--|-----------|

**Exportar a Excel** = le permitirá descargar una hoja de cálculo con todos los datos cargados.

**Ver Reporte** = le permitirá abrir una ventana emergente con la síntesis a nivel grado.

| Curso: TERCER              | GRADO "B" TARDE                                                           |                                                                            | Solver Filtro Inicial             |
|----------------------------|---------------------------------------------------------------------------|----------------------------------------------------------------------------|-----------------------------------|
| Listado de Es              | tudiantes para Evaluación de Flui                                         | dez y Comprensión Lectora                                                  |                                   |
|                            |                                                                           |                                                                            | Exportar a Excel                  |
|                            |                                                                           |                                                                            |                                   |
|                            | Los resultados por estu<br>en un informe especia<br>con CONICET, los nive | diante y por grado serán<br>al luego de calcular, con<br>les de desempeño. | entregados<br>juntamente          |
|                            |                                                                           |                                                                            |                                   |
| INFORME DE EVALUA          | CIÓN DE FLUIDEZ                                                           |                                                                            |                                   |
| urso: TERCER GRADO "I      | " TARDE                                                                   | Solver a Lis                                                               | stado de Estudiantes              |
| nforme Evaluación F        | luidez y Comprensión Lectora:                                             |                                                                            |                                   |
|                            | INFORME DE EVALUACIÓN DE FLUIDEZ                                          | Reve Descripción                                                           |                                   |
| Cantidades Totales:        |                                                                           |                                                                            |                                   |
| Cantidad de Estudiantes    | Curso: PRIMER AND "A" MANANA                                              |                                                                            | A Volver a Listado de Estudiantes |
| Cantidad de Registros      | Informe Evaluación Fluidez y Compre                                       | ensión Lectora:                                                            |                                   |
| Cantidad de Evaluados      |                                                                           |                                                                            |                                   |
| Cantidad de Estudiantes co | Cantidades Totales:                                                       | Promedios:                                                                 |                                   |
|                            | Cantidad de Estudiantes 1                                                 | Promedio Palabras Leídas por Minuto (PPM)                                  | 499                               |
|                            | Cantidad de Registros 1                                                   | Promedio Tiempo Total de Lectura (en Minutos)                              | 28,28                             |
|                            | Cantidad de Evaluados 1                                                   |                                                                            |                                   |
|                            | Cantidad de Estudiantes con Autonomía 1                                   |                                                                            |                                   |
|                            |                                                                           |                                                                            |                                   |

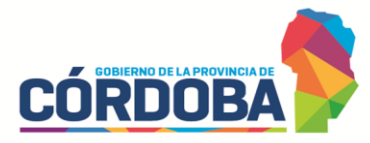

### 1° año de la Educación Secundaria (Modalidad Jóvenes y Adultos)

Ministerio de EDUCACIÓN

EVALUACIÓN DE FLUIDEZ Y COMPRENSIÓN LECTORA Breve Descripción

Dirección General DE PLANEAMIENTO, EVALUACIÓN Y PROSPECTIVA EDUCATIVA

| Curso: PRIME | R AÑO "A" | NOCTURNO |
|--------------|-----------|----------|
|              |           |          |

Apellido

ABREGU

E.E

SI 🗸

PPI

NO 🗸

Auto.

NO 🗸

Listado de Estudiantes para Evaluación de Fluidez y Comprensión Lectora

|                     |           |       |       |     |         |              |              |     |               |     |       | 😰 Ехро | rtar a Exc | el  | Ver Repo | rte   |
|---------------------|-----------|-------|-------|-----|---------|--------------|--------------|-----|---------------|-----|-------|--------|------------|-----|----------|-------|
| DATOS<br>ESTUDIANTE |           |       |       |     |         |              | EVALUACI     | ÓN  |               |     |       |        |            |     |          |       |
| Apellido            | E.E       | PPI   | Auto. | РРМ | ОРМ/ЕРМ | Total<br>PPM | Tiempo Total | Pr. | A             | В   | с     | D      | E          | F   | Total    | ACCIO |
| ABREGU              | SI 🗸      | SI 🗸  | SI 🗸  | 1   | 1       | 0            | 00 🗸 : 00 🗸  | 0 🗸 | C •           | C 🕶 | C 🗸   | C 🗸    | C 🗸        | C 🗸 | 600      | 8     |
| ABREGU              | <li></li> | (si 🖌 | ( v   | 1   | 1       | 0            |              |     | [ <b>c</b> •] |     | [r •] |        |            |     | 600      | B     |

Apellido del estudiante (punto 1 de la PEJS)

**E.E** = Estudiante evaluado. <u>Podrá elegir</u> entre **SÍ** o **NO**.

**PPI** = Estudiante al que se le ha consignado en la *Planilla del Estudiante* que tiene un *Proyecto Pedagógico para la Inclusión* (*punto 2 de la PEJS*). <u>Podrá elegir</u> entre **SÍ** o **NO**.

Auto. = Refiere a si el estudiante lee con autonomía (*punto 3 de la PEJS*). Podrá elegir entre SÍ o NO.

Dirección General DE PLANEAMIENTO, EVALUACIÓN Y PROSPECTIVA EDUCATIVA

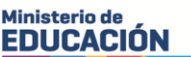

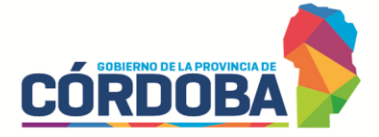

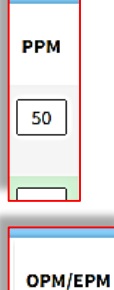

1

**PPM** = Refiere a *Cantidad de palabras leídas en 1 minuto* (*punto 5 A de la PEJS*). <u>Deberá escribir</u> el número que corresponda.

**OPM/EPM** = Refiere a *Cantidad de palabras omitidas o leídas* con error en 1 minuto (punto 5 B de la PEJS). Deberá escribir el número que corresponda.

Total PPM 49

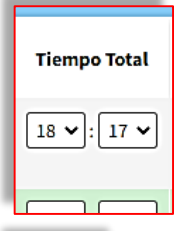

Pr.

0 ~

**Total PPM** = Refiere a *Cantidad de palabras leídas menos palabras omitidas o con error* (*punto 5 C de la PEJS*). Este valor <u>se autocompletará</u>.

**Tiempo Total** = Refiere al *Tiempo de lectura del texto completo* (*punto 5 D de la PEJS*). <u>Deberá seleccionar</u> el número que corresponda para minutos y segundos.

**Pr.** = Refiere al nivel consignado en *Prosodia o expresividad* (*punto 5 E de la PEJS*). <u>Podrá elegir</u> entre 1, 2 o 3.

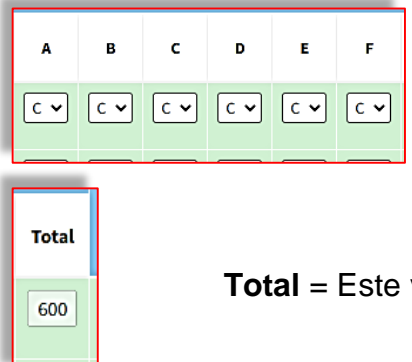

A – B – C – D – E – F = Refiere a las preguntas de *Comprensión lectora* (*punto 6 la PEJS*). <u>Deberá elegir</u> entre I (incorrecta), C (correcta), u O (omitida).

Total = Este valor <u>se autocompletará</u>.

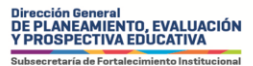

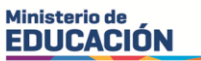

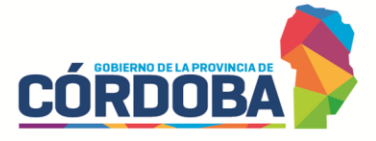

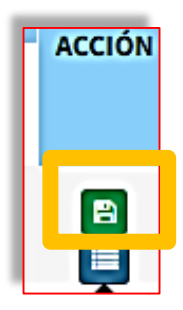

Recuerde <u>guardar</u> (botón verde) una vez que haya concluida la carga para ese estudiante. Al hacerlo el renglón se pintará de verde.

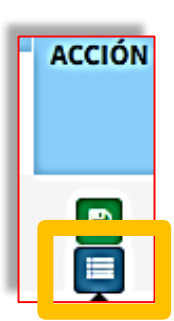

Al hacer clic en el **botón azul** podrá acceder al <u>resultado de</u> <u>ese estudiante en la evaluación</u>.

|                                   | IÓN DE l         | Fluid            |                                                                                                    |                                                                    |   |         |            |        |                          |        |
|-----------------------------------|------------------|------------------|----------------------------------------------------------------------------------------------------|--------------------------------------------------------------------|---|---------|------------|--------|--------------------------|--------|
|                                   |                  |                  | esultados de Lectura                                                                                                    |                                                                    | × |         |            |        |                          |        |
| Curso: <b>PRIMI</b><br>Listado de | E <b>R AÑO '</b> | ' <b>A'' N</b> e | Los niveles de lectura de palabra, oración y texto devuelven valores auto<br>incipiente, en proceso y esperado) según combinaciones específicas de r<br>cantidad de relaciones y puntaje en comprensión.<br>En palabras el nivel se define por la combinación de prosodia (de 1 a 3)<br>relaciones (de 0 a 3).<br>• En oraciones se considera el nivel de prosodia. | ocalculados (crítico,<br>rasgos de prosodia,<br>) y la cantidad de | × | ි Expor | rtar a Exc | ← Volv | er Filtro Ir<br>Ver Repo | nicial |
| DATOS<br>ESTUDIANTE<br>Apellido   | E.E              | PPI              | mbre y Apellido del Estudiante: EDUARDO DAMIAN ADAN                                                                                                    |                                                                    | I | D       | Е          | F      | Total                    | ACCIO  |
| ABREGU                            | SI 🗸             | SI               | vel de Lectura de Texto: INCIPIENTE                                                                                                    |                                                                    | _ | c 🗸     | C 🗸        | C 🗸    | 600                      |        |
| ABREGU                            | SI 🗸             | SI               |                                                                                                    | Salir                                                              |   | с 🗸     | C 🕶        | C 🕶    | 600                      | 8      |
| ADAN                              | SI 🗸             | SI               |                                                                                                    |                                                                    | - | c 🗸     | C 🗸        | C 🕶    |                          |        |
| ALABARCE                          | SI 🗸             | SI 🗸             | SI <b>v</b> 1 1 0 00 <b>v</b> :00 <b>v</b> 0 <b>v</b> C                                                                                                    | <b>с → С → С</b>                                                   | • | c 🗸     | C 🗸        | C 🗸    | 600                      | B      |
| VEGA                              | SI 🗸             | SI 🗸             | SI V 1 1 0 00 V:00 V 2 V C                                                                                                    | <b>с → С → С</b> •                                                 |   | c 🗸     | C 🗸        | C 🕶    |                          | B      |

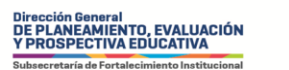

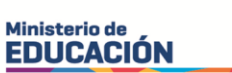

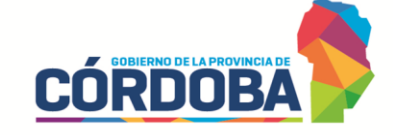

**Exportar a Excel** = le permitirá descargar una hoja de cálculo con todos los datos cargados.

**Ver Reporte** = le permitirá abrir una ventana emergente con la síntesis a nivel grado.

| VALUACI                                                                                                    |                                                                                         |                                                                 |                                |                        |                        |                                |                                                              |                        |                      |    |     |       |                                                                                 |                                                                |                          |        |
|----------------------------------------------------------------------------------------------------|-----------------------------------------------------------------------------------------|-----------------------------------------------------------------|--------------------------------|------------------------|------------------------|--------------------------------|--------------------------------------------------------------|------------------------|----------------------|----|-----|-------|---------------------------------------------------------------------------------|----------------------------------------------------------------|--------------------------|--------|
| so: PRIME                                                                                                    | ER AÑO '                                                                                | 'A'' NOC                                                        | TURNO                          |                        |                        |                                |                                                              |                        |                      |    |     |       |                                                                                 | S Volv                                                         | ver Filtro I             | nicial |
| ado de                                                                                                    | Estudi                                                                                  | antes p                                                         | ara Eva                        | aluaci                 | ón de Fl               | uidez y                        | y Comprensi                                                  | ón Le                  | ctora                |    | _   |       |                                                                                 |                                                                |                          |        |
|                                                                                                    |                                                                                         |                                                                 |                                |                        |                        |                                |                                                              |                        |                      |    |     | 🖹 Exp | ortar a Ex                                                                      | cel                                                            | Ver Rep                  | orte   |
| DATOS<br>TUDIANTE                                                                                                    |                                                                                         |                                                                 |                                |                        |                        |                                | EVALUACI                                                     | ÓN                     |                      |    |     |       |                                                                                 |                                                                |                          |        |
| pellido                                                                                                    | E.E                                                                                     | PPI                                                             | Auto.                          | РРМ                    | ОРМ/ЕРМ                | Total<br>PPM                   | Tiempo Total                                                 | Pr.                    | А                    | в  | с   | D     | E                                                                               | F                                                              | Total                    | AC     |
| BREGU                                                                                                    |                                                                                         |                                                                 |                                |                        |                        |                                |                                                              |                        |                      |    |     |       |                                                                                 |                                                                | 600                      |        |
| Curso:                                                                                                    | PRIMER                                                                                  | <b>AÑO ''A'</b><br>luación                                      | <b>' NOCTU</b><br>Fluide       | J <b>RNO</b><br>z y Co | mprensi                | ón Lec                         | tora:                                                        |                        |                      |    |     |       | Sec. Vol                                                                        | lver a Lista                                                   | ado de Est               | tudia  |
| Curso:<br>Inform                                                                                                    | PRIMER<br>me Eva<br>idades T                                                            | AÑO "A'<br>luación<br>otales:                                   | ' <b>NOCTU</b><br>Fluide       | J <b>RNO</b><br>z y Co | mprensi                | ón Lec<br>Promec               | tora:                                                        |                        |                      |    |     |       | s Vol                                                                           | lver a Lista                                                   | ado de Est               | tudia  |
| Curso:<br>Inform<br>Canti<br>Cantio                                                                                                    | PRIMER<br>me Eva<br>idades To<br>lad de Estu                                            | R AÑO "A'<br>luación<br>otales:<br>udiantes                     | <mark>' NOCTU</mark><br>Fluide | J <b>RNO</b><br>z y Co | mprensi                | ón Lec<br>Promec               | tora:<br>dios:<br>p Palabras Leídas p                        | or Minut               | o (PPM)              | _  | 150 |       | + Vol<br>Prosodia                                                               | lver a Lista<br>lias:                                          | ado de Est               | tudiar |
| Curso:<br>Inform<br>Canti<br>Cantio                                                                                                    | PRIMER<br>me Eva<br>idades Tr<br>lad de Estu                                            | t AÑO "A'<br>luación<br>otales:<br>udiantes<br>istros           | ' <b>NOCTU</b><br>Fluide       | JRNO<br>z y Co         | mprensi<br>6<br>3      | ón Lec<br>Promec<br>Promedic   | tora:<br>lios:<br>p Palabras Leídas p<br>p Tiempo Total de I | or Minut<br>.ectura (e | o (PPM)<br>en Minuto | s) | 150 | ,     | ◆ Vol Prosodia Prosodia                                                         | lver a Lista<br>lia5:<br>n 0 - Fuera<br>n Nivel 1              | ado de Est<br>1 de nivel | tudiar |
| Curso:<br>Inform<br>Canti<br>Cantio<br>Cantio                                                                                                    | PRIMER<br>me Eva<br>idades Ti<br>lad de Estu<br>lad de Reg                              | t AÑO "A'<br>luación<br>otales:<br>udiantes<br>istros<br>luados | ' <b>NOCTU</b><br>Fluide       | JRNO<br>z y Co         | mprensi<br>6<br>3<br>3 | ón Lec<br>Promecio<br>Promedio | tora:<br>dios:<br>o Palabras Leídas p<br>o Tiempo Total de I | or Minut<br>.ectura (e | o (PPM)<br>en Minuto | s) | 150 |       | <ul> <li>➡ Vol</li> <li>Prosodia</li> <li>Prosodia</li> <li>Prosodia</li> </ul> | lias:<br>1 0 - Fuera<br>1 Nivel 1<br>1 Nivel 2                 | ado de Est<br>a de nivel | tudiar |
| Curso:<br>Inform<br>Canti<br>Cantio<br>Cantio                                                                                                    | PRIMER<br>me Eva<br>idades Ti<br>lad de Estu<br>lad de Reg<br>lad de Eva                | t AÑO "A'<br>luación<br>otales:<br>udiantes<br>istros<br>luados | ' NOCTU                        | JRNO                   | mprensi<br>3<br>3      | ón Lec<br>Promecio<br>Promedio | tora:<br>dios:<br>o Palabras Leídas p<br>o Tiempo Total de I | or Minut<br>.ectura (e | o (PPM)<br>en Minuto | s) | 150 |       | rosodia<br>Prosodia<br>Prosodia<br>Prosodia                                     | lias:<br>n 0 - Fuera<br>n Nivel 1<br>n Nivel 2<br>n Nivel 3    | ado de Est               | tudia  |
| Curso:<br>Inform<br>Cantic<br>Cantic<br>Cantic                                                                                                    | PRIMER<br>me Eva<br>idades Ti<br>lad de Estu<br>lad de Reg                              | AÑO "A'<br>luación<br>otales:<br>idiantes<br>istros<br>luados   | ' NOCTU                        | JRNO                   | mprensi<br>3<br>3      | ón Lec<br>Promedio<br>Promedio | tora:<br>dios:<br>o Palabras Leídas p<br>o Tiempo Total de I | or Minut<br>.ectura (e | o (PPM)<br>en Minuto | s) | 150 |       | ► Vol Prosodia Prosodia Prosodia Prosodia                                       | lia5:<br>h 0 - Fuera<br>h Nivel 1<br>h Nivel 2<br>h Nivel 3    | ado de Est               | tudiar |
| Curso:<br>Inform<br>Cantic<br>Cantic<br>Cantic<br>Cantic                                                                                                    | PRIMER<br>me Eva<br>idades Tri<br>lad de Estu<br>lad de Estu<br>lad de Eva              | AÑO "A'<br>luación<br>otales:<br>udiantes<br>istros<br>luados   | ' NOCTU<br>Fluide              | JRNO                   | mprensi                | ón Lec<br>Promedia<br>Promedia | tora:<br>lios:<br>o Palabras Leídas p<br>o Tiempo Total de I | or Minut<br>.ectura (e | o (PPM)<br>en Minuto | s) | 150 |       | ► Vol Prosodia Prosodia Prosodia Prosodia                                       | lias:<br>h 0 - Fuera<br>h Nivel 1<br>h Nivel 2<br>h Nivel 3    | ado de Est               | tudiar |
| Curso:<br>Inform<br>Cantie<br>Cantie<br>Ca | PRIMER<br>me Eva<br>idades Tri<br>lad de Estr<br>lad de Reg<br>lad de Eva               | AÑO "A'<br>luación<br>otales:<br>idiantes<br>istros<br>luados   | rluide                         | JRNO<br>z y Co         | mprensi                | ón Lec<br>Promedia<br>Promedia | tora:<br>dios:<br>o Palabras Leídas p<br>o Tiempo Total de l | or Minut<br>.ectura (e | o (PPM)<br>en Minuto | s) | 150 |       | ► Vol Prosodia Prosodia Prosodia Prosodia                                       | lias:<br>1 0 - Fuera<br>1 Nivel 1<br>1 Nivel 2<br>1 Nivel 3    | ado de Est               | tudiar |
| Curso:<br>Inform<br>Cantio<br>Cantio<br>Ca | PRIMER<br>me Eva<br>idades Tri<br>lad de Estr<br>lad de Reg<br>lad de Eva<br>lad de Eva | RNO "A"                                                         | V NOCTU<br>Fluide              | JRNO<br>Z Y CO         | mprensi<br>3           | ón Lec<br>Promedia<br>Promedia | tora:<br>dios:<br>o Palabras Leídas p<br>o Tiempo Total de l | or Minut<br>.ectura (e | o (PPM)<br>en Minuto | s) | 150 |       | Prosodia<br>Prosodia<br>Prosodia<br>Prosodia                                    | lias:<br>100 - Fuera<br>10 Nivel 1<br>10 Nivel 2<br>10 Nivel 3 | ado de Est               | tudiar |

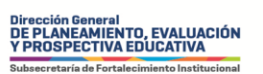

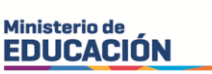

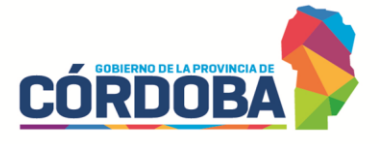

## 1° año de la Formación Docente Inicial

EVALUACIÓN DE FLUIDEZ Y COMPRENSIÓN LECTORA Breve Descripción

Curso: PRIMER AÑO "A" VESPERTINO (PROFESORADO DE EDUCACIÓN SECUNDARIA EN MATEMÁTICA)

Solver Filtro Inicial

Listado de Estudiantes para Evaluación de Fluidez y Comprensión Lectora

|                  |      |     |         |              |              |          |     |            |            |     | Exportar   | a Excel | 🖹 Ver R | Reporte |
|------------------|------|-----|---------|--------------|--------------|----------|-----|------------|------------|-----|------------|---------|---------|---------|
| DATOS ESTUDIANTE |      |     |         |              | EVA          | ALUACIÓN |     |            |            |     |            |         |         |         |
| Apellido         | E.E  | РРМ | OPM/EPM | Total<br>PPM | Tiempo Total | Pr.      | A   | в          | с          | D   | E          | F       | Total   | ACCIÓN  |
| BARRIO           | SI 🗸 | 1   | 1       | 0            | 00 •: 00 •   | 0 🗸      | C • | <b>C</b> • | C •        | C • | <b>C</b> • | C •     | 600     |         |
| GARCIA           | SI 🗸 | 500 | 365     | 135          | 13 🗸 : 18 🗸  | 2 🗸      | •   | C 🕶        | <b>C •</b> | 0 • | •          | 0 🗸     | 200     |         |

Apellido del estudiante (punto 1 de la PES).

E.E = Estudiante evaluado. Podrá elegir entre SÍ o NO.

**PPM** = Refiere a *Cantidad de palabras leídas en 1 minuto* (*punto 2 A de la PES*). <u>Deberá escribir</u> el número que corresponda.

**OPM/EPM** = Refiere a *Cantidad de palabras omitidas o leídas con error en 1 minuto* (*punto 2 B de la PES*). <u>Deberá escribir</u> el número que corresponda.

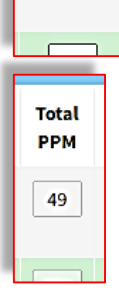

Apellido

ABREGU

E.E

SI 🗸

PPM

50

OPM/EPM

1

**Total PPM** = Refiere a *Cantidad de palabras leídas menos palabras omitidas o con error* **(punto 2 C de la PES)**. Este valor <u>se autocompletará</u>.

Dirección General DE PLANEAMIENTO, EVALUACIÓN Y PROSPECTIVA EDUCATIVA

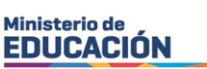

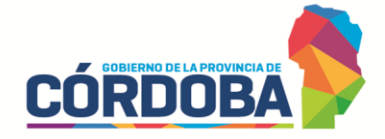

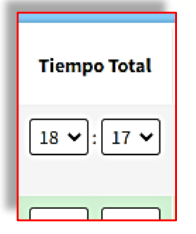

Pr.

0 🗸

**Tiempo Total** = Refiere al *Tiempo de lectura del texto completo* (*punto 5 D de la PES*). <u>Deberá seleccionar</u> el número que corresponda para minutos y segundos.

**Pr.** = Refiere al nivel consignado en *Prosodia o expresividad* (*punto 5 E de la PES*). <u>Podrá elegir</u> entre **1**, **2** o **3**.

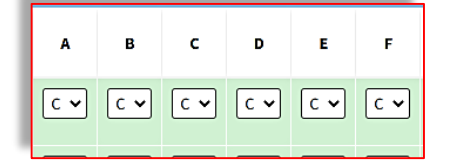

A – B – C – D – E – F = Refiere a las preguntas de *Comprensión lectora* (*punto 3 la PES*). <u>Deberá elegir</u> entre I (incorrecta), C (correcta), u O (omitida).

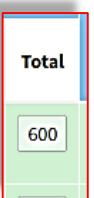

Total = Este valor <u>se autocompletará</u>.

# ACCIÓN

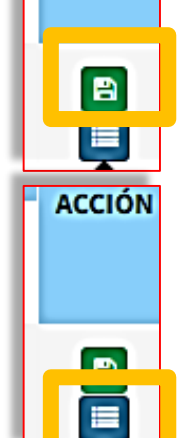

Recuerde <u>guardar</u> (botón verde) una vez que haya concluida la carga para ese estudiante. Al hacerlo el renglón se pintará de verde.

Al hacer clic en el **botón azul** podrá acceder al <u>resultado de</u> <u>ese estudiante en la evaluación</u>.

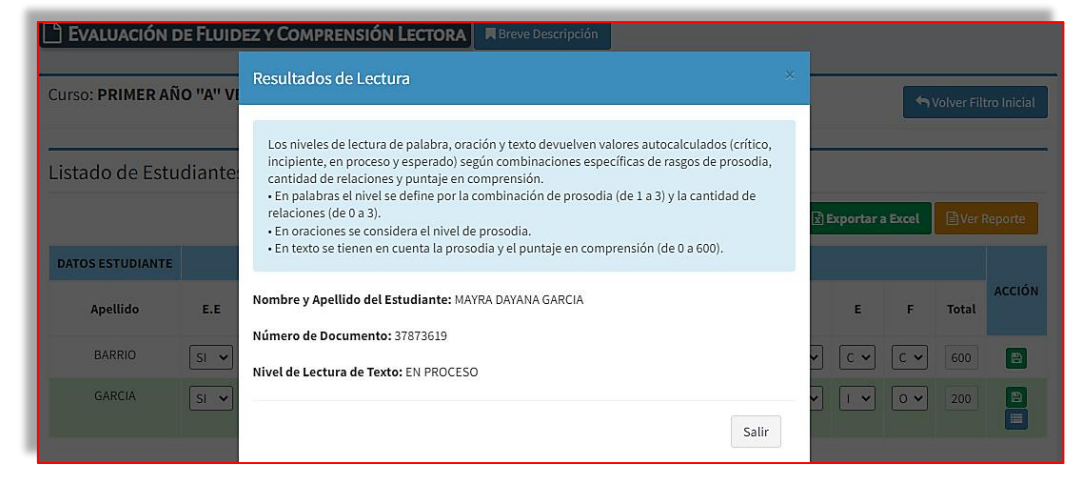

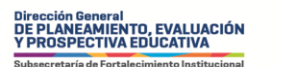

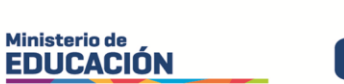

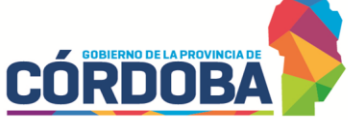

**Exportar a Excel** = le permitirá descargar una hoja de cálculo con todos los datos cargados.

**Ver Reporte** = le permitirá abrir una ventana emergente con la síntesis a nivel grado.

| Curso: <b>PRIMER AÑ</b>                                                                                                    | 0 ''A'' VE                                              | SPERTI          | INO (PROF        | ESORAD                            | O DE EDUCACIÓN                                                                       | I SECUN                            | DARIA E                        | EN MATI | EMÁTIC     | A)         |                                      | <b>رب</b>                                                                         | Volver Fil                   | tro Inicial |
|----------------------------------------------------------------------------------------------------|---------------------------------------------------------|-----------------|------------------|-----------------------------------|--------------------------------------------------------------------------------------|------------------------------------|--------------------------------|---------|------------|------------|--------------------------------------|-----------------------------------------------------------------------------------|------------------------------|-------------|
| <br>Listado de Estu                                                                                                    | diantes                                                 | para l          | Evaluació        | ón de Fl                          | luidez y Compr                                                                       | rensión                            | Lecto                          | ra      |            |            |                                      |                                                                                   |                              |             |
|                                                                                                    |                                                         |                 |                  |                                   | , , ,                                                                                |                                    |                                |         | F          | ٤          | Exportar                             | a Excel                                                                           | 🖹 Ver I                      | Reporte     |
| DATOS ESTUDIANTE                                                                                                    |                                                         |                 |                  |                                   | E                                                                                    | /ALUACIÓN                          | 1                              |         |            | -          |                                      |                                                                                   |                              |             |
| Apellido                                                                                                    | E.E                                                     | РРМ             | ОРМ/ЕРМ          | Total<br>PPM                      | Tiempo Total                                                                         | Pr.                                | A                              | в       | с          | D          | E                                    | F                                                                                 | Total                        | ACCIÓN      |
| BARRIO                                                                                                    | SI 🗸                                                    | 1               | 1                | 0                                 | 00 🗸 : 00 🗸                                                                          | 0 •                                | C •                            | C •     | <b>C</b> • | <b>C</b> • | C 🗸                                  | <b>C</b> •                                                                        | 600                          | 8           |
| GARCIA                                                                                                    | SI 🗸                                                    | 500             | 365              | 135                               | 13 🕶 : 18 🕶                                                                          | 2 🗸                                | •                              | C 🗸     | C •        | 0 •        | I <b>v</b>                           | 0 •                                                                               | 200                          |             |
|                                                                                                    |                                                         |                 |                  |                                   |                                                                                      |                                    |                                |         |            |            |                                      |                                                                                   |                              |             |
| urso: PRIMER AÑO                                                                                                    | "A" VES                                                 | PERTIN          | NO (PROFI        | ESORAD                            | O DE EDUCACIÓI                                                                       | N SECUN                            | IDARIA                         | EN MAI  | ſEMÁTI     | CA)        | <b>ار با</b>                         | /olver a Li                                                                       | istado de                    | Estudiant   |
| urso: <b>PRIMER AÑO</b><br>nforme Evaluaci                                                                                                    | <b>"A" VES</b>                                          | PERTIN          | <b>NO (PROFI</b> | esorad                            | o de educación<br>ectora:                                                            | N SECUN                            | IDARIA                         | EN MAT  | TEMÁTI     | CA)        | <b>م</b> ر                           | /olver a Li                                                                       | istado de                    | Estudiant   |
| urso: <b>PRIMER AÑO</b><br>Iforme Evaluaci<br>Cantidades Totales                                                                                                    | "A" VES                                                 | PERTIN<br>dez y | NO (PROFI        | esorad<br>nsión L<br>Pron         | o de educación<br>ectora:<br>nedios:                                                 | N SECUN                            |                                | EN MAT  | remáti     | CA)        | Proso                                | /olver a Li<br>odias:                                                             | istado de                    | Estudiant   |
| urso: <b>PRIMER AÑO</b><br>Iforme Evaluaci<br>Cantidades Totales<br>Cantidad de Estudiante                                                                                                    | "A" VES<br>ión Flui<br>::                               | dez y           | Compres          | ESORAD<br>nsión L<br>Prom<br>Prom | O DE EDUCACIÓI<br>ectora:<br>nedios:<br>edio Palabras Leídas                         | N SECUN                            | IDARIA                         |         | 133        | <b>CA)</b> | Proso<br>Proso                       | folver a Li<br>odias:<br>lia 0 - Fue                                              | istado de<br>era de nit      | Estudiant   |
| urso: PRIMER AÑO<br>Iforme Evaluaci<br>Cantidades Totales<br>Cantidad de Estudiante<br>Cantidad de Registros<br>Cantidad de Evaluados                                                                                        | "A" VES<br>ión Flui<br>:                                | dez y           | 2<br>1           | ESORAD<br>nsión L<br>Prom<br>Prom | O DE EDUCACIÓI<br>ectora:<br>nedios:<br>edio Palabras Leídas<br>edio Tiempo Total de | N SECUN<br>por Minut<br>Lectura (e | IDARIA<br>o (PPM)<br>en Minuto | EN MAT  | 13:<br>13: | <b>CA)</b> | Proso<br>Proso<br>Proso              | /olver a Li<br>odias:<br>lia 0 - Fue<br>lia Nivel :<br>lia Nivel :                | istado de<br>era de nin<br>1 | vel         |
| urso: PRIMER AÑO<br>Iforme Evaluaci<br>Cantidades Totales<br>Cantidad de Estudiante<br>Cantidad de Registros<br>Cantidad de Evaluados                                                                                        | "A" VES<br>ión Flui<br>:                                | dez y           | 2<br>1<br>1      | ESORAD<br>nsión L<br>Prom<br>Prom | O DE EDUCACIÓI<br>ectora:<br>nedios:<br>edio Palabras Leídas<br>edio Tiempo Total de | N SECUN<br>por Minut<br>Lectura (e | IDARIA<br>o (PPM)<br>en Minuto | EN MAT  | 13:        | <b>CA)</b> | Prosoc<br>Prosoc<br>Prosoc           | folver a Li<br>odias:<br>lia 0 - Fue<br>lia Nivel :<br>lia Nivel :<br>lia Nivel : | era de ni<br>1<br>2<br>3     | vel         |
| urso: PRIMER AÑO<br>nforme Evaluaci<br>Cantidades Totales<br>Cantidad de Estudiante<br>Cantidad de Registros<br>Cantidad de Evaluados                                                                                        | "A" VES<br>ión Flui<br>::                               | dez y           | 2<br>1<br>1      | ESORAD<br>nsión L<br>Pron<br>Prom | O DE EDUCACIÓI<br>ectora:<br>nedios:<br>edio Palabras Leídas<br>edio Tiempo Total de | N SECUN<br>por Minut<br>Lectura (e | IDARIA<br>o (PPM)<br>en Minuto | EN MAT  | 13:        | <b>CA)</b> | Prosoc<br>Prosoc<br>Prosoc<br>Prosoc | /olver a Li<br>odias:<br>lia 0 - Fuo<br>lia Nivel :<br>lia Nivel :<br>lia Nivel : | era de nit<br>1<br>2<br>3    | vel         |
| urso: PRIMER AÑO<br>nforme Evaluaci<br>Cantidades Totales<br>Cantidad de Estudiante<br>Cantidad de Registros<br>Cantidad de Evaluados                                                                                        | "A" VES<br>ón Flui<br>::<br>:s                          | dez y           | 2<br>1<br>1      | ESORAD<br>nsión L<br>Pron<br>Prom | O DE EDUCACIÓI<br>ectora:<br>nedios:<br>edio Palabras Leídas<br>edio Tiempo Total de | por Minut<br>Lectura (e            | IDARIA<br>o (PPM)<br>en Minuto | EN MAT  | 13:<br>13: | <b>CA)</b> | Prosoc<br>Prosoc<br>Prosoc<br>Prosoc | /olver a Li<br>odias:<br>lia 0 - Fue<br>lia Nivel :<br>lia Nivel :<br>lia Nivel : | era de nit<br>1<br>2<br>3    | vel         |
| urso: PRIMER AÑO<br>nforme Evaluaci<br>Cantidades Totales<br>Cantidad de Estudiante<br>Cantidad de Registros<br>Cantidad de Evaluados                                                                                        | "A" VES<br>ón Flui<br>::<br>ss                          | dez y           | 2<br>1<br>1      | ESORAD<br>nsión L<br>Pron<br>Prom | O DE EDUCACIÓI<br>ectora:<br>nedios:<br>edio Palabras Leídas<br>edio Tiempo Total de | por Minut<br>Lectura (e            | IDARIA<br>o (PPM)<br>en Minuto | EN MAT  | 13:<br>13: | <b>CA)</b> | Prosoc<br>Prosoc<br>Prosoc<br>Prosoc | /olver a Li<br>odias:<br>lia 0 - Fuo<br>lia Nivel :<br>lia Nivel :                | era de nit<br>1<br>2<br>3    | vel         |
| urso: PRIMER AÑO<br>nforme Evaluaci<br>Cantidades Totales<br>Cantidad de Estudiante<br>Cantidad de Registros<br>Cantidad de Evaluados<br>Nivel Lectura por T<br>Crítico                                                      | <pre>"A" VES  ón Flui : s exto: 0 0</pre>               | dez y           | 2<br>1<br>1      | ESORAD<br>nsión L<br>Pron<br>Prom | O DE EDUCACIÓI<br>ectora:<br>nedios:<br>edio Palabras Leídas<br>edio Tiempo Total de | por Minut<br>Lectura (e            | IDARIA<br>o (PPM)<br>en Minuto | EN MAT  | 13:<br>13: | <b>CA)</b> | Prosoc<br>Prosoc<br>Prosoc           | /olver a Li<br>odias:<br>lia 0 - Fuo<br>lia Nivel :<br>lia Nivel :                | era de nit<br>1<br>2<br>3    | vel         |
| urso: PRIMER AÑO<br>nforme Evaluaci<br>Cantidades Totales<br>Cantidad de Estudiante<br>Cantidad de Registros<br>Cantidad de Registros<br>Cantidad de Evaluados<br>Nivel Lectura por T<br>Crítico<br>Incipiente<br>En Proceso | "A" VES<br>tón Flui<br>::<br>ss<br>exto:<br>0<br>0<br>1 | dez y           | 2<br>1<br>1      | ESORAD<br>nsión L<br>Prom<br>Prom | O DE EDUCACIÓI<br>ectora:<br>nedios:<br>edio Palabras Leídas<br>edio Tiempo Total de | por Minut<br>Lectura (e            | IDARIA<br>o (PPM)<br>en Minuto | EN MAT  | 13:<br>13: | <b>CA)</b> | Prosoc<br>Prosoc<br>Prosoc           | /olver a Li<br>odias:<br>lia 0 - Fue<br>lia Nivel :<br>lia Nivel :                | era de ni<br>1<br>2<br>3     | vel         |